### ORIENTAÇÕES GERAIS PARA A ADESÃO AO PROGRAMA FORM*AÇÃO* PELA ESCOLA PELO PLANO DE AÇÕES ARTICULADAS (PAR) DOS ESTADOS E MUNICÍPIOS

PAR 2011-2014

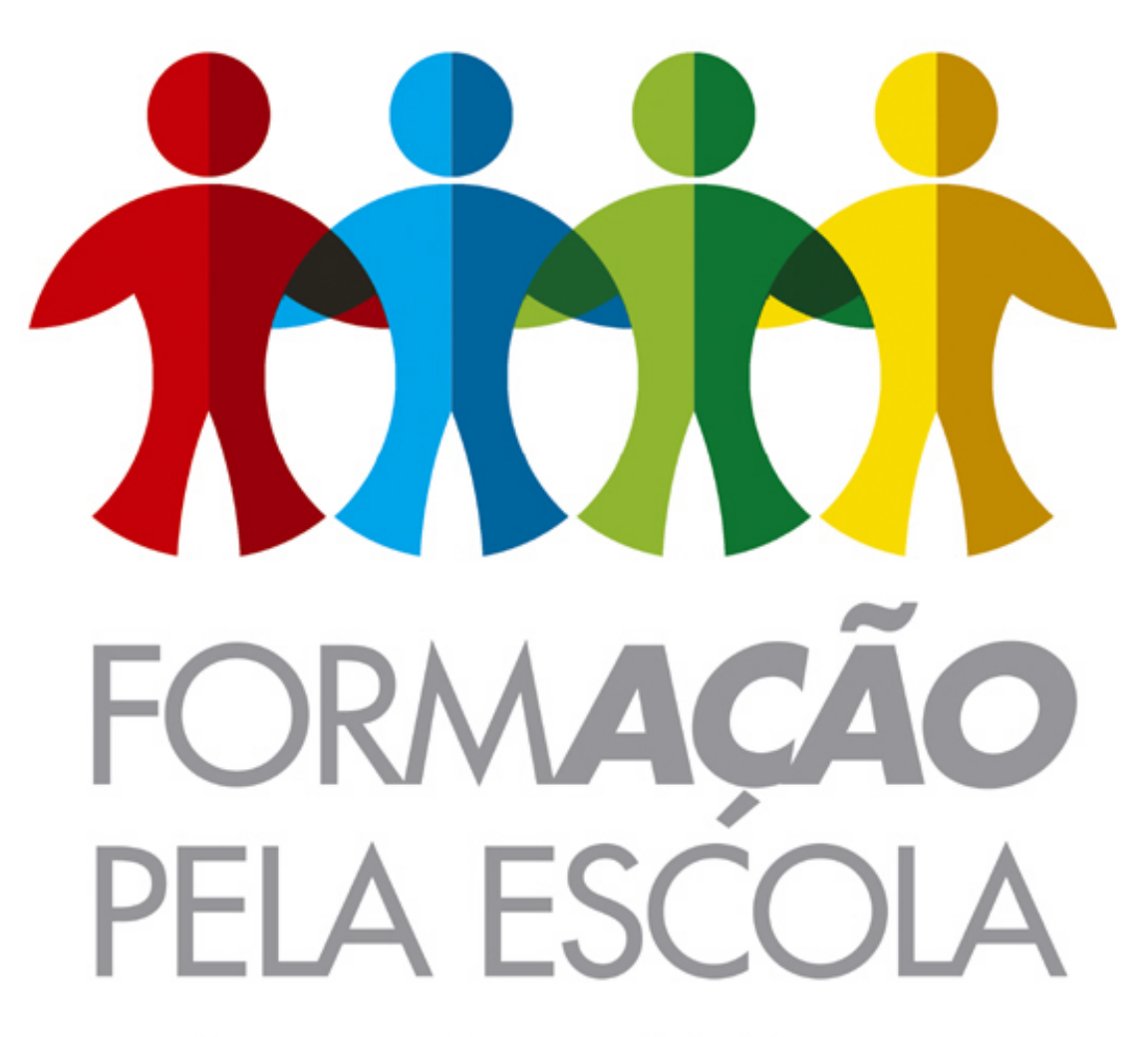

Programa Nacional de Formação Continuada a Distância nas Ações do FNDE

### 1.1. Como participar do Programa FormAção pela Escola

Estão aptos a participar do **Programa FormAção pela Escola** todos os estados e municípios brasileiros. A solicitação de atendimento é feita por meio da elaboração do PAR 2011-2014 e preenchimento das subações do programa no indicador **2.5.4. - Participação dos profissionais de serviço e apoio escolar e de outros representantes da comunidade escolar em programas de formação específica.** 

### 1.2. Condições para o Preenchimento do PAR 2011-2014

A elaboração do PAR 2011-2014 já está disponível a todos os municípios brasileiros. Recomenda-se a consulta aos guias e manuais disponíveis no portal do MEC em <a href="http://portal.mec.gov.br/">http://portal.mec.gov.br/</a> para a adequada elaboração do PAR. Recomenda-se ainda aos gestores/Equipe Local que para o conciso preenchimento das subações específicas do **Programa FormAção pela Escola** convém a leitura de resolução vigente que regula o Programa em cada ano, que no caso do corrente ano é a RESOLUÇÃO/CD/FNDE Nº 4, de 9 de FEVEREIRO de 2011, na qual é exposta a sua estrutura e organização, assim como os critérios de atendimento.

### 1.3. Acesso ao PAR

A equipe local responsável pela elaboração do PAR e o preenchimento das subações referentes ao **FormAção pela Escola** deve acessar o Plano de Ações Articuladas pelo Sistema Integrado de Planejamento, Orçamento e Finanças do Ministério da Educação (Simec) – Módulo PAR - Plano de Metas, aba **PAR 2010**. É recomendável utilizar o navegador *Mozilla Firefox* (sempre a versão mais atualizada).

**ATENÇÃO:** caso a secretaria de educação não tenha um computador com o Mozilla Firefox, esse navegador pode ser instalado a partir do endereço eletrônico

http://pt-br.www.mozilla.com/pt-BR/

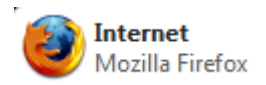

### 1.4. Preenchimento das subações do FormAção pela Escola

O preenchimento das subações do **FormAção pela Escola** é o mesmo para estados e municípios.

• As subações estão em:

**indicador:** 2.5.4. - Participação dos profissionais de serviço e apoio escolar e de outros representantes da comunidade escolar em programas de formação específica.

**Ação:** Incentivar os profissionais de serviço e apoio escolar e alguns representantes da comunidade escolar a participarem de programas de qualificação, assegurando as condições necessárias para que possam fazer a sua formação em serviço.

**ATENÇÃO**: O preenchimento das subações pressupõe que a fase do diagnóstico já tenha sido realizada, ou seja, para poder visualizar as subações, é necessário, na fase do diagnóstico, ter respondido adequadamente aos dados do indicador em questão, pontuando-o, preenchendo o campo justificativa, demandas potenciais e, finalmente, tendo clicado em salvar. Veja abaixo os campos de preenchimento:

| Responder dados do indicador |                                                                                                    |                                                                                                    |  |  |  |
|------------------------------|----------------------------------------------------------------------------------------------------|----------------------------------------------------------------------------------------------------|--|--|--|
|                              |                                                                                                    |                                                                                                    |  |  |  |
| Localização do Critério      | )                                                                                                    |                                                                                                    |  |  |  |
| Dimensão:                    | 2. Formação de Professores e de Profissionais de Serviço e Apoio Escolar                                                                                                    |                                                                                                    |  |  |  |
| Área:                        | 5. Formação                                                                                                    | o de profissionais da Educação e outros representantes da comunidade escolar                                                                                                    |  |  |  |
| Indicador:                   | 4. Participaç                                                                                                    | ção dos profissionais de serviço e apoio escolar e de outros representantes da comunidade escolar em programas de formação específica                                                                                                    |  |  |  |
| Critério de Pontuação        |                                                                                                    |                                                                                                    |  |  |  |
|                              | Pontuação                                                                                                    | Critérios Preenchimento Obrigatório                                                                                                    |  |  |  |
|                              | 0                                                                                                    | <ol> <li>Quando menos de 10% das escolas da rede possuem pelo menos um profissional de serviço e apoio escolar que participa ou participou de<br/>programas de qualificação para o exercício de sua função na escola.</li> </ol>          |  |  |  |
| Critério                     | 0                                                                                                    | <ol> <li>Quando menos de 50% das escolas da rede possuem pelo menos um profissional de serviço e apoio escolar que participa ou participou de<br/>programas de qualificação voltados para o exercício de sua função na escola.</li> </ol> |  |  |  |
| chieno.                      | 0                                                                                                    | <ol> <li>Quando 50% ou mais das escolas da rede possuem pelo menos um profissional de serviço e apoio escolar que participa ou participou de programas<br/>de qualificação para o exercício de sua função na escola.</li> </ol>           |  |  |  |
|                              | 4. Quando todos os profissionais de serviço e apoio escolar e alguns representantes da comunidade, de todas as escolas da r<br>participaram de um ou mais programas de qualificação para o exercício de sua função (na escola, nos conselhos e outros órg?<br>área da Educação). |                                                                                                    |  |  |  |
| Justificativa:               | 1000 m                                                                                                    | náximo de caracteres                                                                                                    |  |  |  |
| Demandas Potenciais          |                                                                                                    |                                                                                                    |  |  |  |
| Redes Municipais:            | 1000 m                                                                                                    | náximo de caracteres                                                                                                    |  |  |  |
|                              |                                                                                                    | Salvar Anterior Próximo                                                                                                    |  |  |  |
|                              |                                                                                                    |                                                                                                    |  |  |  |

A partir de então, já na fase de elaboração do PAR, há duas maneiras de acessar as subações:

1) Clique sobre o texto que descreve a ação.

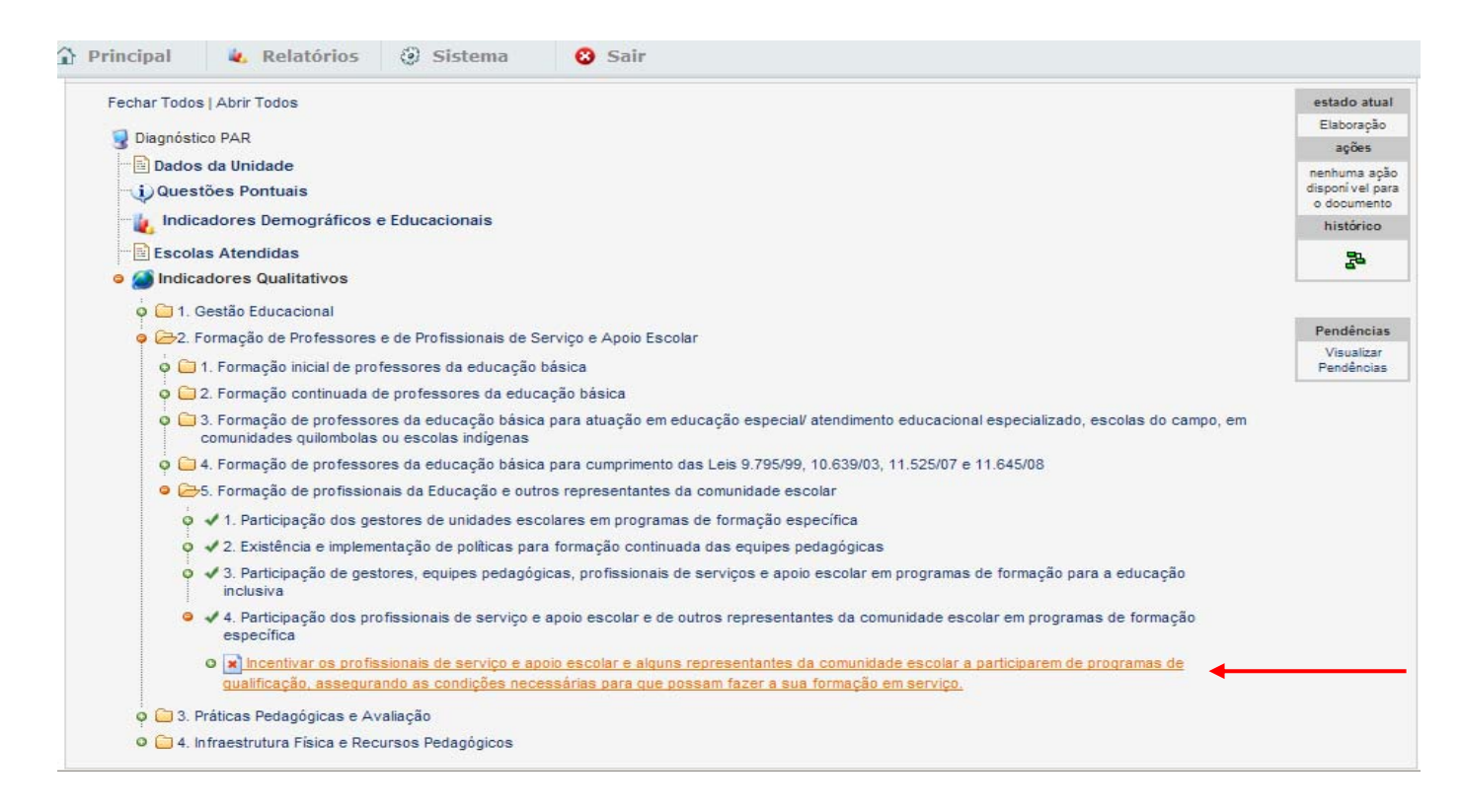

E a seguir, nestes ícones 🗹 correspondentes a cada uma das subações.

| - | identificar os representantes da comunidade escolar que participarao de cursos de formação para atuação em conselhos ou outros grupos<br>relacionados ao controle social da Educação.                                                                                                    | Executada pelo<br>município   | reunião(ões)            |
|---|----------------------------------------------------------------------------------------------------|-------------------------------|-------------------------|
| - | Incluir, nos planos de formação, cursos para os profissionais de serviço e apoio escolar e para representantes da comunidade escolar que integrarão<br>conselhos ou outros grupos relacionados ao controle social da Educação.                                                                                                    | Executada pelo<br>município   | plano(s) de<br>formação |
| - | Elaborar, anualmente, um plano de reunião/ formação direcionado a profissionais da Educação e educadores comunitários que atuam em atividades<br>nos finais de semana.                                                                                                    | Executada pelo<br>município   | documento(s)            |
| - | Qualificar os profissionais de serviço e apoio escolar das escolas da rede em programas de formação voltados para secretaria escolar.                                                                                                    | Assistência<br>técnica do MEC | funcionário(s)          |
| - | Qualificar os profissionais de serviço e apoio escolar das escolas da rede em programas de formação voltados para multimeios didáticos.                                                                                                    | Assistência<br>técnica do MEC | funcionário(s)          |
| - | Qualificar os profissionais de serviço e apoio escolar das escolas da rede em programas de formação voltados para alimentação escolar.                                                                                                    | Assistência<br>técnica do MEC | funcionário(s)          |
| - | Qualificar os profissionais de serviço e apoio escolar das escolas da rede em programas de formação voltados para meio ambiente e manutenção de<br>infraestrutura escolar.                                                                                                    | Assistência<br>técnica do MEC | funcionário(s)          |
| 1 | Qualificar professores ou técnicos efetivos da secretaria de educação que exercerão funções de tutor regional ou municipal no Programa Nacional de<br>Formação Continuada a Distância nas Ações do FNDE - Formação pela Escola.                                                                                                    | Assistência<br>técnica do MEC | cursista(s)             |
| • | Oferecer curso a distância de formação continuada nas ações do Fundo Nacional de Desenvolvimento da Educação (Formação pela Escola - Módulo<br>Competências Básicas) para cidadãos que exerçam funções de gestão, execução, monitoramento, prestação de contas e controle social de recursos<br>orçamentários dos programas e ações financiados pelo FNDE.                                                                                                | Assistência<br>técnica do MEC | cursista(s)             |
| • | Oferecer curso a distância de formação continuada nas ações do Fundo Nacional de Desenvol Subação Educação (Formação pela Escola - Módulo Programa Dinheiro Direto na Escola - PDDE) para cidadãos que exerçam funções de gestão, exercisada de recursos orçamentários dos programas e ações financiados pelo FNDE.                                                                                                    | Assistência<br>técnica do MEC | cursista(s)             |
| • | Oferecer curso a distância de formação continuada nas ações do Fundo Nacional de Desenvolvimento da Educação (Formação pela Escola - Módulo<br>Programa de Transporte Escolar) para cidadãos que exerçam funções de gestão, execução, monitoramento, prestação de contas e controle social de<br>recursos orçamentários dos programas e ações financiados pelo FNDE.                                                                                      | Assistência<br>técnica do MEC | cursista(s)             |
| • | Oferecer curso a distância de formação continuada nas ações do Fundo Nacional de Desenvolvimento da Educação (Formação pela Escola - Módulo<br>Programa do Livro - PLI) para cidadãos que exerçam funções de gestão, execução, monitoramento, prestação de contas e controle social de recursos<br>orçamentários dos programas e ações financiados pelo FNDE.                                                                                             | Assistência<br>técnica do MEC | cursista(s)             |
| • | Oferecer curso a distância de formação continuada nas ações do Fundo Nacional de Desenvolvimento da Educação (Formação pela Escola - Módulo<br>Programa Nacional de Alimentação Escolar) para cidadãos que exerçam funções de gestão, execução, monitoramento, prestação de contas e controle<br>social de recursos orçamentários dos programas e ações financiados pelo FNDE.                                                                            | Assistência<br>técnica do MEC | cursista(s)             |
| • | Oferecer curso a distância de formação continuada nas ações do Fundo Nacional de Desenvolvimento da Educação (Formação pela Escola - Módulo<br>Fundeb - Fundo de Manutenção e Desenvolvimento da Educação Básica e de Valorização dos Profissionais da Educação) para cidadãos que exerçam<br>funções de gestão, execução, monitoramento, prestação de contas e controle social de recursos orçamentários dos programas e ações financiados<br>pelo FNDE. | Assistência<br>técnica do MEC | cursista(s)             |
| • | Oferecer curso a distância de formação continuada nas ações do Fundo Nacional de Desenvolvimento da Educação (Formação pela Escola - Módulo<br>de Prestação de Contas) para cidadãos que exerçam funções de gestão, execução, monitoramento, prestação de contas e controle social de<br>recursos orçamentários dos programas e ações financiados pelo FNDE.                                                                                              | Assistência<br>técnica do MEC | cursista(s)             |

Total de Registros: 16

2) Ou, clique no ícone ? ao lado da descrição da ação; aparecerão as diferentes subações que deverão ser preenchidas pela equipe estadual/municipal.

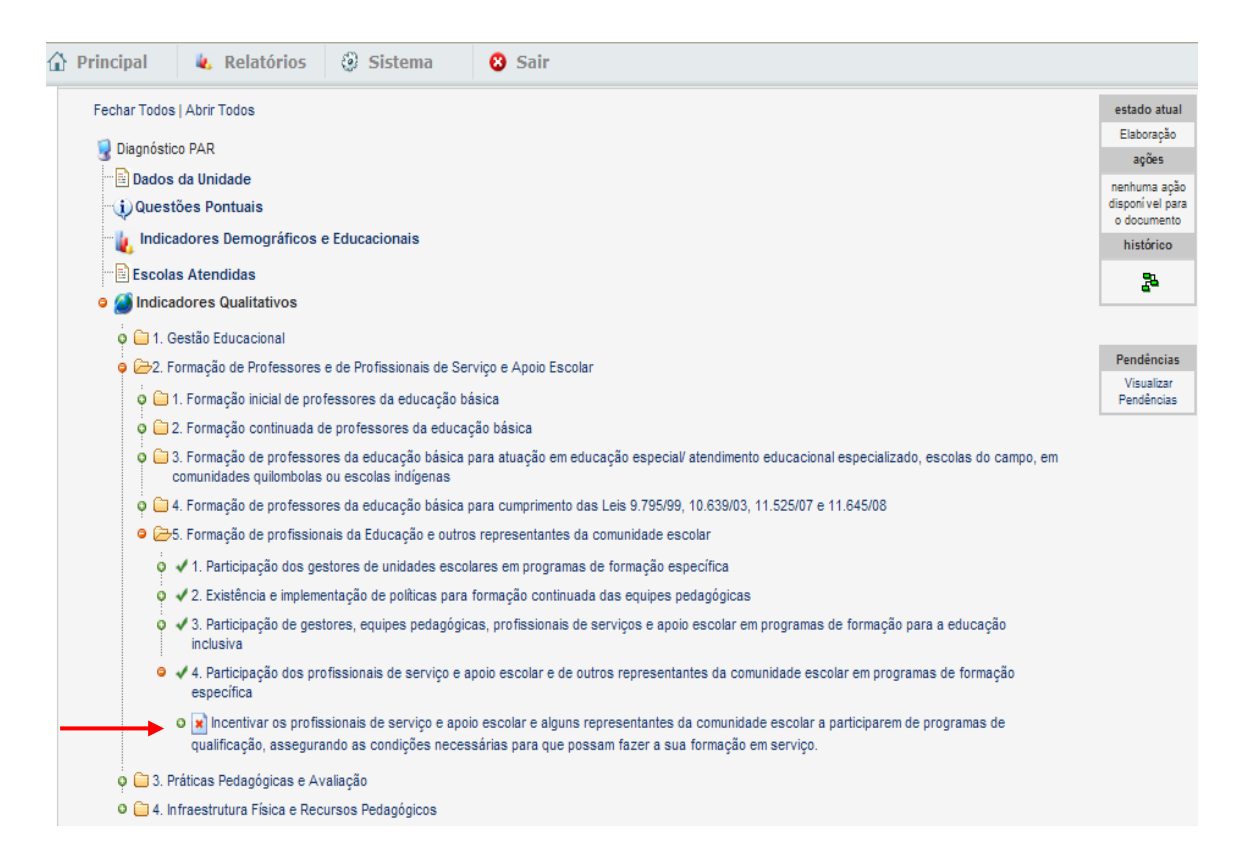

Com a visualização de todas as subações, você notará que as subações do **FormAção pela Escola** começam na subação 2.5.4.9.

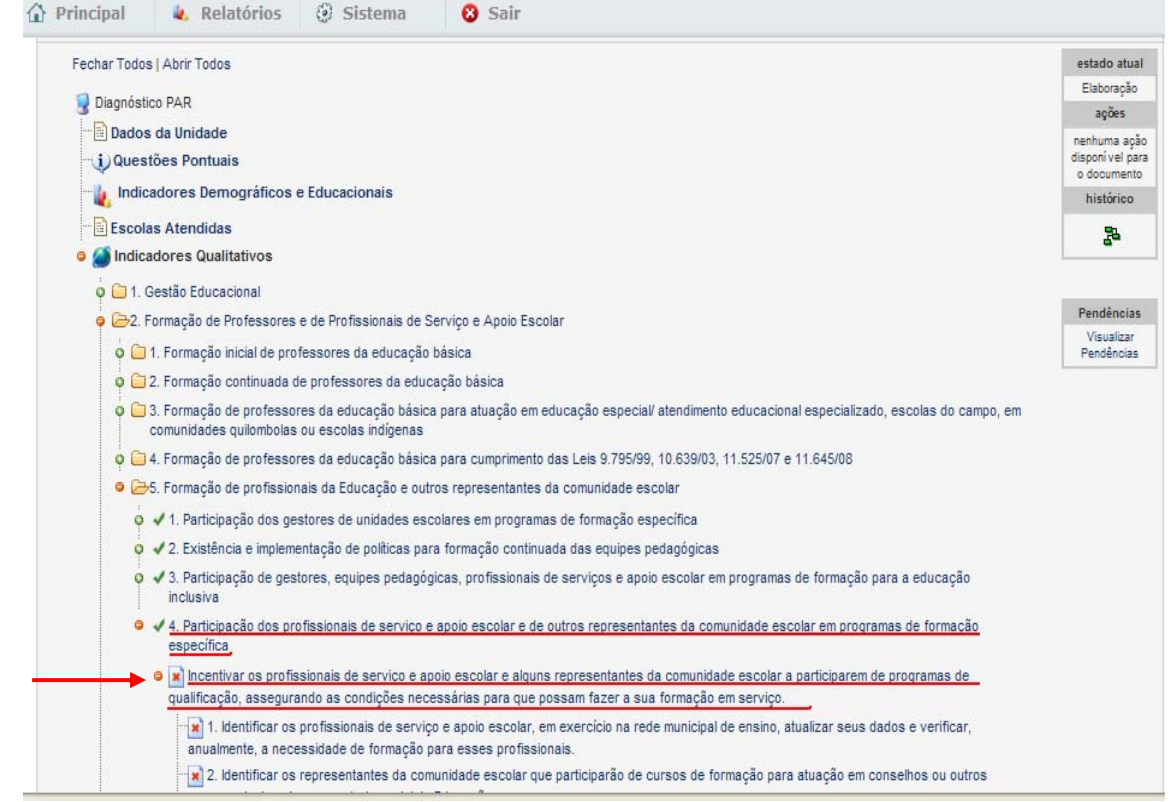

a) Localizar e clicar sobre a subação 2.5.4.9 – "Qualificar professores ou técnicos efetivos da secretaria de educação que exercerão funções de tutor regional ou municipal no Programa Nacional de Formação Continuada a Distância nas Ações do FNDE - FormAção pela Escola". O sistema abrirá a janela da referida subação.

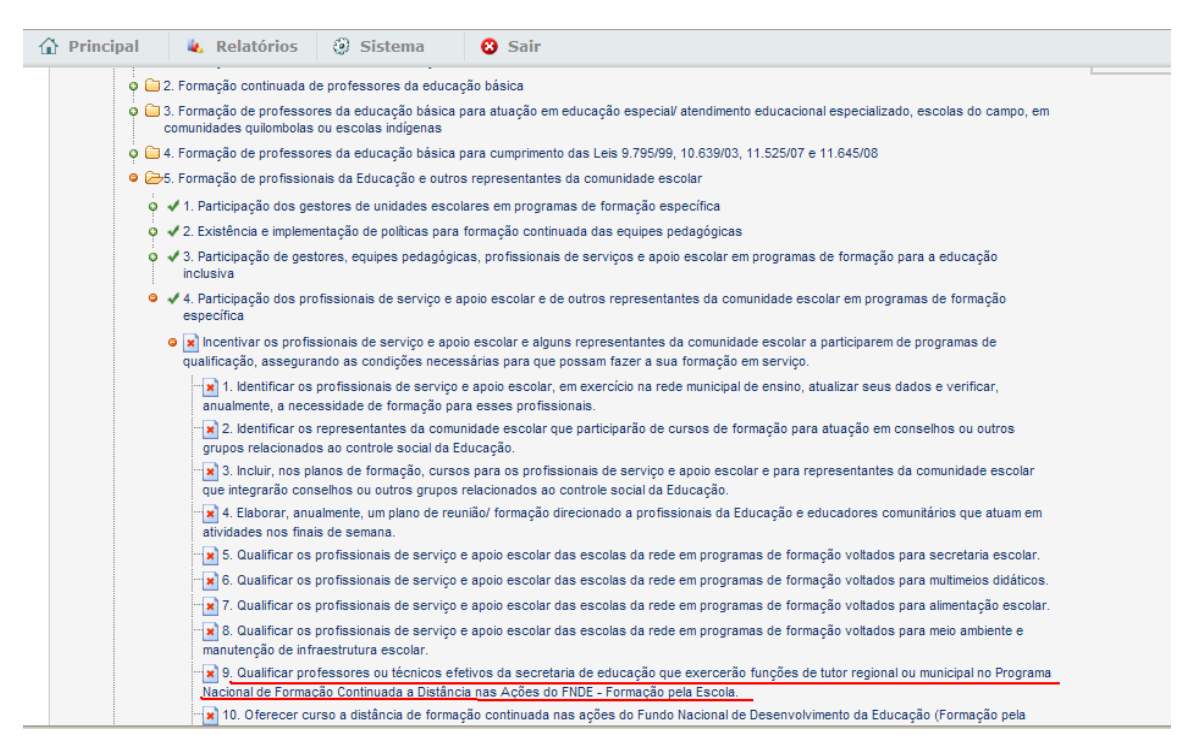

A partir daqui, o preenchimento propriamente dito da subação pode começar. Na janela da subação, escolher em qual ano pretende-se que os tutores sejam formados, clicando sobre a aba de 2011, 2012, 2013 ou 2014. Pode-se inserir informação em mais de um ano, conforme o planejado pela equipe municipal.

| Subação                                                                                                    |                                                                                                    |                                   |                                   |                                                                                                    |  |
|----------------------------------------------------------------------------------------------------|----------------------------------------------------------------------------------------------------|-----------------------------------|-----------------------------------|----------------------------------------------------------------------------------------------------|--|
|                                                                                                    |                                                                                                    |                                   |                                   |                                                                                                    |  |
| Anterior Próxim                                                                                                    |                                                                                                    |                                   |                                   |                                                                                                    |  |
| Dimensão: 2. Formação de Professores e de Profissionais de Serviço e Apoio Escolar                                                                                                    |                                                                                                    |                                   |                                   |                                                                                                    |  |
| Área:                                                                                                    | 2.5. Formação de profis                                                                                                    | sionais da Educação e outros repr | resentantes da comunidade escolar |                                                                                                    |  |
| Indicador:                                                                                                    | 2.5.4. Participação dos profissionais de serviço e apoio escolar e de outros representantes da comunidade escolar em programas de formação específica |                                   |                                   |                                                                                                    |  |
| Ação:                                                                                                    | Ação:<br>qualificação, assegurando as condições necessárias para que possam fazer a sua formação em serviço.                                          |                                   |                                   |                                                                                                    |  |
| Tipo da subação:                                                                                                    | N/A                                                                                                    |                                   |                                   |                                                                                                    |  |
| Dados da Subação                                                                                                    |                                                                                                    |                                   |                                   |                                                                                                    |  |
| Forma de atendimento:                                                                                                    | N/A                                                                                                    |                                   |                                   |                                                                                                    |  |
| Descrição da Subação:                                                                                                    | Descrição da Subação:<br>Programa Nacional de Formação Continuada a Distância nas Ações do FNDE - Formação pela Escola.                               |                                   |                                   |                                                                                                    |  |
| Curso a distância de aperfeiçoamento, organizado em módulo de 40 h, realizado em duas fases (fase<br>Estratégia de Implementação:<br>no Programa Formação pela Escola, por meio do Programa Nacional de Formação Continuada a Distân<br>Escola - Módulo Tutoria. |                                                                                                    |                                   |                                   | (fase presencial, com 32 horas, e fase a<br>exercerão funções de tutor regional ou municipal<br>listância nas Ações do FNDE - Formação pela |  |
| Programa: FNDE - Programa Nacional de Formação Continuada a Distância nas Ações do FNDE - Formação pela Escola - Módulo Tutoria                                                                                                    |                                                                                                    |                                   |                                   | pela Escola - Módulo Tutoria                                                                                                    |  |
| Unidade de Medida:                                                                                                    | : cursista(s)                                                                                                    |                                   |                                   |                                                                                                    |  |
| Forma de Execução:                                                                                                    | Assistência técnica do MEC                                                                                                    |                                   |                                   |                                                                                                    |  |
| Cronograma:                                                                                                    | Global                                                                                                    |                                   |                                   |                                                                                                    |  |
| 2011                                                                                                    | 2012                                                                                                    | 2013                              | 2014                              | Totalizadores                                                                                                    |  |
| Quantidades e Cronograma de Execução                                                                                                    |                                                                                                    |                                   |                                   |                                                                                                    |  |
| Quantidade:                                                                                                    |                                                                                                    |                                   |                                   |                                                                                                    |  |
| Cronograma Físico: Selecione 💙 a Selecione 💙 Ano de Término:                                                                                                    |                                                                                                    |                                   |                                   |                                                                                                    |  |
| Anterior                                                                                                    | Salvar e Anterior                                                                                                    | Salvar Salvar e Próxima           | Limpar Subação Fechar             | Próxima                                                                                                    |  |

No campo "Quantidade", que se refere à unidade de medida, informar o número de pessoas que deverão ser formadas para as funções de tutor no **FormAção pela Escola**.

| Subação                                                                                                    |                                                                                                    |      |      |                                                         |  |
|----------------------------------------------------------------------------------------------------|----------------------------------------------------------------------------------------------------|------|------|---------------------------------------------------------|--|
|                                                                                                    |                                                                                                    |      |      |                                                         |  |
| Anterior                                                                                                    |                                                                                                    |      |      |                                                         |  |
| Dimensão: 2. Formação de Professores e de Profissionais de Serviço e Apoio Escolar                                                                                                    |                                                                                                    |      |      |                                                         |  |
| Área:                                                                                                    | 2.5. Formação de profissionais da Educação e outros representantes da comunidade escolar                                                                                                    |      |      |                                                         |  |
| Indicador:                                                                                                    | 2.5.4. Participação dos profissionais de serviço e apoio escolar e de outros representantes da comunidade escolar em programas de formação<br>específica                                                                                                    |      |      |                                                         |  |
| Ação:                                                                                                    | Incentivar os profissionais de serviço e apoio escolar e alguns representantes da comunidade escolar a participarem de programas de<br>qualificação, assegurando as condições necessárias para que possam fazer a sua formação em serviço.                                                                                                    |      |      |                                                         |  |
| Tipo da subação:                                                                                                    | Tipo da subação: N/A                                                                                                    |      |      |                                                         |  |
| Dados da Subação                                                                                                    |                                                                                                    |      |      |                                                         |  |
| Forma de atendimento:                                                                                                    | Forma de atendimento: N/A                                                                                                    |      |      |                                                         |  |
| Descrição da Subação:<br>2.5.4.9 - Qualificar professores ou técnicos efetivos da secretaria de educação que exercerão funções de tutor regional ou municipal r<br>Programa Nacional de Formação Continuada a Distância nas Ações do FNDE - Formação pela Escola. |                                                                                                    |      |      | ão funções de tutor regional ou municipal no<br>Escola. |  |
| Estratégia de Implementação:                                                                                                    | Curso a distância de aperfeiçoamento, organizado em módulo de 40 h, realizado em duas fases (fase presencial, com 32 horas, e fase a<br>distância, com 8 horas), para professores ou técnicos efetivos da secretaria de educação que exercerão funções de tutor regional ou municipal<br>no Programa Formação pela Escola, por meio do Programa Nacional de Formação Continuada a Distância nas Ações do FNDE - Formação pela<br>Escola - Módulo Tutoria. |      |      |                                                         |  |
| Programa:                                                                                                    | FNDE - Programa Nacional de Formação Continuada a Distância nas Ações do FNDE - Formação pela Escola - Módulo Tutoria                                                                                                    |      |      |                                                         |  |
| Unidade de Medida:                                                                                                    | : cursista(s)                                                                                                    |      |      |                                                         |  |
| Forma de Execução:                                                                                                    | : Assistência técnica do MEC                                                                                                    |      |      |                                                         |  |
| Cronograma:                                                                                                    | Global                                                                                                    |      |      |                                                         |  |
|                                                                                                    |                                                                                                    | 0040 |      |                                                         |  |
| 2011                                                                                                    | 2012                                                                                                    | 2013 | 2014 | lotalizadores                                           |  |
| Quantidades e Cronograma de Execução                                                                                                    |                                                                                                    |      |      |                                                         |  |
| Quantidade:                                                                                                    |                                                                                                    |      |      |                                                         |  |
| Cronograma Físico: Selecione 💙 a Selecione 💙 Ano de Término:                                                                                                    |                                                                                                    |      |      |                                                         |  |
| Anterior Salvar e Anterior Salvar e Próxima Limpar Subação Fechar Próxima                                                                                                    |                                                                                                    |      |      |                                                         |  |

### INDICAÇÃO IMPORTANTE:

Como parâmetro para o município calcular a quantidade de tutores desta subação específica, o gestor poderá disponibilizar 01(um) tutor para cada 20 escolas. Os gestores/equipe local deverão levar em consideração o número de escolas registradas no INEP para sua rede. Caso o município tenha menos de 5 escolas, esse poderá ser atendido por um tutor com atuação regional. O número de tutores informado será submetido à análise pela Coordenação Nacional do **FormAção pela Escola** para aprovação e deverá sofrer alteração para adequar oferta a demanda, visando otimização de recursos. A depender da articulação e do cronograma de oferta dos cursos para as redes de ensino, essas poderão ser atendidas tanto por um tutor estadual quanto por um municipal, evitando-se desperdício de recursos gerado por sobreposição de cursos e tutorias.

No campo "Cronograma Físico", informar de novembro a dezembro (em 2011); e de janeiro a dezembro (quando houver adesão para os demais anos 2012, 2013, 2014). Como o curso ocorre no mesmo ano da aba, indica-se apenas o mês inicial e o final, sem preencher Ano de Término.

| Subação                                                            |                                                                                                    |  |  |  |  |
|--------------------------------------------------------------------|----------------------------------------------------------------------------------------------------|--|--|--|--|
|                                                                    |                                                                                                    |  |  |  |  |
| Anterior                                                           | Próxima                                                                                                    |  |  |  |  |
| Dimensão:                                                          | 2. Formação de Professores e de Profissionais de Serviço e Apoio Escolar                                                                                                    |  |  |  |  |
| Área:                                                              | 2.5. Formação de profissionais da Educação e outros representantes da comunidade escolar                                                                                                    |  |  |  |  |
| Indicador:                                                         | 2.5.4. Participação dos profissionais de serviço e apoio escolar e de outros representantes da comunidade escolar em programas de formação específica                                                                                                    |  |  |  |  |
| Ação:                                                              | Incentivar os profissionais de serviço e apoio escolar e alguns representantes da comunidade escolar a participarem de programas de<br>qualificação, assegurando as condições necessárias para que possam fazer a sua formação em serviço.                                                                                                    |  |  |  |  |
| Tipo da subação:                                                   | N/A                                                                                                    |  |  |  |  |
| Dados da Subação                                                   |                                                                                                    |  |  |  |  |
| Forma de atendimento:                                              | N/A                                                                                                    |  |  |  |  |
| Descrição da Subação:                                              | 2.5.4.9 - Qualificar professores ou técnicos efetivos da secretaria de educação que exercerão funções de tutor regional ou municipal no<br>Programa Nacional de Formação Continuada a Distância nas Ações do FNDE - Formação pela Escola.                                                                                                    |  |  |  |  |
| Estratégia de Implementação:                                       | Curso a distância de aperfeiçoamento, organizado em módulo de 40 h, realizado em duas fases (fase presencial, com 32 horas, e fase a<br>distância, com 8 horas), para professores ou técnicos efetivos da secretaria de educação que exercerão funções de tutor regional ou municipal<br>no Programa Formação pela Escola, por meio do Programa Nacional de Formação Continuada a Distância nas Ações do FNDE - Formação pela<br><u>Escola - Mód</u> ulo Tutoria. |  |  |  |  |
| Unidade de<br>Janein<br>Forma de Ex<br>Março<br>Cron Abril<br>Maio | FNDE - Programa Nacional de Formação Continuada a Distância nas Ações do FNDE - Formação pela Escola - Módulo Tutoria<br>one<br>o<br>piro<br>ia técnica do MEC                                                                                                    |  |  |  |  |
| 2011 Junho<br>Julho<br>Agosto                                      | 2013 2014 Totalizadores                                                                                                    |  |  |  |  |
| Setem                                                              | bro Quantidages e Cronograma de Execução                                                                                                    |  |  |  |  |
| Quantidade: Novem                                                  |                                                                                                    |  |  |  |  |
| Cronograma Físico: Selecione 😪 a Selecione 😪 Ano de Término:       |                                                                                                    |  |  |  |  |
| Anterior                                                           | Salvar e Anterior Salvar e Próxima Limpar Subação Fechar Próxima                                                                                                    |  |  |  |  |

Clicar em "Salvar". Pronto, as informações inseridas na aba do ano selecionado para esta subação serão gravadas. Para inserir informações nas abas dos demais anos, é só repetir a operação desde a seleção da aba desejada. Simulamos o ano de 2012 abaixo. As demais subações referem-se aos outros cursos e deverão ser preenchidas conforme o interesse do município.

| Subação                                                                                                    |                                                                                                    |                         |                                   |                                                                                                    |  |
|----------------------------------------------------------------------------------------------------|----------------------------------------------------------------------------------------------------|-------------------------|-----------------------------------|----------------------------------------------------------------------------------------------------|--|
|                                                                                                    |                                                                                                    |                         |                                   |                                                                                                    |  |
| Anterior                                                                                                    |                                                                                                    |                         |                                   | Próxima                                                                                                    |  |
| Dimensão:                                                                                                    | 2. Formação de Professores e de                                                                                                    | Profissionais de Serviç | o e Apoio Escolar                 |                                                                                                    |  |
| Área:                                                                                                    | 2.5. Formação de profissionais da                                                                                                    | Educação e outros rep   | resentantes da comunidade escolar |                                                                                                    |  |
| Indicador:                                                                                                    | cador: 2.5.4. Participação dos profissionais de serviço e apoio escolar e de outros representantes da comunidade escolar em programas de formaç<br>específica                                                                               |                         |                                   |                                                                                                    |  |
| Ação:                                                                                                    | Incentivar os profissionais de serviço e apoio escolar e alguns representantes da comunidade escolar a participarem de programas de<br>"qualificação, assegurando as condições necessárias para que possam fazer a sua formação em serviço. |                         |                                   |                                                                                                    |  |
| Tipo da subação:                                                                                                    | N/A                                                                                                    |                         |                                   |                                                                                                    |  |
| Dados da Subação                                                                                                    |                                                                                                    |                         |                                   |                                                                                                    |  |
| Forma de atendimento:                                                                                                    | N/A                                                                                                    |                         |                                   |                                                                                                    |  |
| Descrição da Subação:<br>Programa Nacional de Formação Continuada a Distância nas Ações do FNDE - Formação pela Escola.                                                                                                    |                                                                                                    |                         |                                   |                                                                                                    |  |
| Curso a distância de aperfeiçoamento, organizado em módulo de 40 h, realizado em duas fases (fase presencial, com 32 horas, e fase a<br>distância, com 8 horas), para professores ou técnicos efetivos da secretaria de educação que exercerão funções de tutor regional ou n<br>no Programa Formação pela Escola, por meio do Programa Nacional de Formação Continuada a Distância nas Ações do FNDE - Formação<br>Escola - Módulo Tutoria. |                                                                                                    |                         |                                   | s (fase presencial, com 32 horas, e fase a<br>exercerão funções de tutor regional ou municipal<br>Distância nas Ações do FNDE - Formação pela |  |
| Programa:                                                                                                    | FNDE - Programa Nacional de Formação Continuada a Distância nas Ações do FNDE - Formação pela Escola - Módulo Tutoria                                                                                                    |                         |                                   |                                                                                                    |  |
| Unidade de Medida:                                                                                                    | cursista(s)                                                                                                    |                         |                                   |                                                                                                    |  |
| Forma de Execução:                                                                                                    | Assistência técnica do MEC                                                                                                    |                         |                                   |                                                                                                    |  |
| Cronograma:                                                                                                    | Global                                                                                                    |                         |                                   |                                                                                                    |  |
|                                                                                                    |                                                                                                    |                         |                                   |                                                                                                    |  |
| 2011                                                                                                    | 2012                                                                                                    | 2013                    | 2014                              | Totalizadores                                                                                                    |  |
| Quantidades e Cronograma de Execução                                                                                                    |                                                                                                    |                         |                                   |                                                                                                    |  |
| Quantidade: 1                                                                                                    |                                                                                                    |                         |                                   |                                                                                                    |  |
| Cronograma Físico: Janeir                                                                                                    | Cronograma Físico: Janeiro 💌 a Dezembro 🔽 Ano de Término:                                                                                                    |                         |                                   |                                                                                                    |  |
| Anterior                                                                                                    | Salvar e Anterior Salvar                                                                                                    | Salvar e Próxima        | a Limpar Subação Fechar           | r Próxima                                                                                                    |  |

As demais subações (da décima à décima oitava) referem-se aos demais cursos cujo preenchimento pressupõe que os gestores municipais tenham divulgado em sua rede a oferta do Programa para fazer o levantamento da demanda, ou seja, fazer uma estimativa de quantas pessoas estejam dispostas a fazer os diferentes cursos. Localize e clique sobre as seguintes demais subações.

b) A subação 2.5.4.10, refere-se ao Curso Competências Básicas.

- Escolher em qual ano pretende-se que as pessoas sejam formadas. Clique sobre a aba de 2011, 2012, 2013 ou 2014, conforme o caso. Pode-se inserir informação em mais de um ano, conforme o planejado pela equipe municipal.
- No campo "Quantidade", que se refere à unidade de medida, informar o número de pessoas que deverão ser formadas no Curso Competências Básicas.
- No campo "Cronograma Físico", informar de novembro a dezembro (em 2011); e de janeiro a dezembro (quando houver adesão para os demais anos 2012, 2013, 2014). Como o curso ocorre no mesmo ano da aba, indica-se apenas o mês inicial e o final.
- Clique em salvar.

Lembre-se, o Curso de Competências Básicas é indispensável na formação dos agentes da rede de tutoria do Programa. Embora não seja pré-requisito para os candidatos fazerem os diferentes cursos temáticos, é bastante recomendável que ele seja cursado antes dos demais.

| Subação                              |                                                                                                    |                                                                                          |                      |               |  |  |
|--------------------------------------|----------------------------------------------------------------------------------------------------|------------------------------------------------------------------------------------------|----------------------|---------------|--|--|
|                                      |                                                                                                    |                                                                                          |                      |               |  |  |
| Astorias                             |                                                                                                    |                                                                                          |                      | Defining      |  |  |
| Anterior                             |                                                                                                    |                                                                                          |                      |               |  |  |
| Dimensão:                            | 2. Formação de Profess                                                                                                    | 2. Formação de Professores e de Profissionais de Serviço e Apoio Escolar                 |                      |               |  |  |
| Área:                                | 2.5. Formação de profis                                                                                                    | 2.5. Formação de profissionais da Educação e outros representantes da comunidade escolar |                      |               |  |  |
| Indicador:                           | Indicador: 2.5.4. Participação dos profissionais de serviço e apoio escolar e de outros representantes da comunidade escolar em programas específica                                                                                                    |                                                                                          |                      |               |  |  |
| Ação:                                | Incentivar os profissionais de serviço e apoio escolar e alguns representantes da comunidade escolar a participarem de programas de<br>qualificação, assegurando as condições necessárias para que possam fazer a sua formação em serviço.                                                                                                    |                                                                                          |                      |               |  |  |
| Tipo da subação:                     | Tipo da subação: N/A                                                                                                    |                                                                                          |                      |               |  |  |
| Dados da Subação                     |                                                                                                    |                                                                                          |                      |               |  |  |
| Forma de atendimento:                | Forma de atendimento: N/A                                                                                                    |                                                                                          |                      |               |  |  |
| Descrição da Subação:                | 2.5.4.10 - Oferecer curso a distância de formação continuada nas ações do Fundo Nacional de Desenvolvimento da Educação (Formação pela<br>Descrição da Subação: Escola - Módulo Competências Básicas) para cidadãos que exerçam funções de gestão, execução, monitoramento, prestação de contas e<br>controle social de recursos orçamentários dos programas e ações financiados pelo FNDE.                                                                                                    |                                                                                          |                      |               |  |  |
| Estratégia de Implementação:         | Curso a distância de aperfeiçoamento, organizado em módulo de 40 h, realizado em duas fases (fase presencial, com oito horas, e fase a<br>distância, com 32 horas), para cidadãos que exerçam funções de gestão, execução, monitoramento, prestação de contas e controle social de<br>recursos orçamentários dos programas e ações financiados pelo FNDE, por meio do Programa Nacional de Formação Continuada a Distância nas<br>Ações do FNDE - Formação pela Escola - Módulo Competências Básicas. |                                                                                          |                      |               |  |  |
| Programa:                            | FNDE - Programa Nacional de Formação Continuada a Distância nas Ações do FNDE - Formação pela Escola - Módulo Competências Básicas                                                                                                    |                                                                                          |                      |               |  |  |
| Unidade de Medida:                   | cursista(s)                                                                                                    |                                                                                          |                      |               |  |  |
| Forma de Execução:                   | Assistência técnica do MEC                                                                                                    |                                                                                          |                      |               |  |  |
| Cronograma:                          | Global                                                                                                    |                                                                                          |                      |               |  |  |
|                                      |                                                                                                    |                                                                                          |                      |               |  |  |
| 2011                                 | 2012                                                                                                    | 2013                                                                                     | 2014                 | Totalizadores |  |  |
| Quantidades e Cronograma de Execução |                                                                                                    |                                                                                          |                      |               |  |  |
| Quantidade:                          |                                                                                                    |                                                                                          |                      |               |  |  |
| Cronograma Físico: Janeir            | ro 💌 a Dezemb                                                                                                    | ro 💌 Ano de Térm                                                                         | ino:                 |               |  |  |
| Anterior                             | Salvar e Anterior                                                                                                    | Salvar Salvar e Próxima                                                                  | Limpar Subação Fecha | ar Próxima    |  |  |

# c) A subação 2.5.4.11 refere-se ao Curso Programa Dinheiro Direto na Escola - PDDE

- Escolher em qual ano pretende-se que as pessoas sejam formadas. Clique sobre a aba de 2011, 2012, 2013 ou 2014, conforme o caso. Pode-se inserir informação em mais de um ano, conforme o planejado pela equipe municipal.
- No campo "Quantidade", que se refere à unidade de medida, informar o número de pessoas que deverão ser formadas no Curso Programa Dinheiro Direto na Escola.
- No campo "Cronograma Físico", informar de novembro a dezembro (em 2011); e de janeiro a dezembro (quando houver adesão para os demais anos 2012, 2013, 2014). Como o curso ocorre no mesmo ano da aba, indica-se apenas o mês inicial e o final.
- Clique em salvar.

# d) A subação 2.5.4.12 refere-se ao Curso Programas de Transporte Escolar – PTE.

• Escolher em qual ano pretende-se que as pessoas sejam formadas. Clique sobre a aba de 2011, 2012, 2013 ou 2014, conforme o caso. Pode-se inserir informação em mais de um ano, conforme o planejado pela equipe municipal.

- No campo "Quantidade", que se refere à unidade de medida, informar o número de pessoas que deverão ser formados no Curso Programas de Transporte Escolar.
- No campo "Cronograma Físico", informar de novembro a dezembro (em 2011); e de janeiro a dezembro (quando houver adesão para os demais anos 2012, 2013, 2014). Como o curso ocorre no mesmo ano da aba, indica-se apenas o mês inicial e o final.
- Clique em salvar.

### e) A subação 2.5.4.13 refere-se ao Curso Programas do Livro - PLi

- Escolher em qual ano pretende-se que as pessoas sejam formadas. Clique sobre a aba de 2011, 2012, 2013 ou 2014, conforme o caso. Pode-se inserir informação em mais de um ano, conforme o planejado pela equipe municipal.
- No campo "Quantidade", que se refere à unidade de medida, informar o número de pessoas que deverão ser formados no Curso Programas do Livro - PLi
- No campo "Cronograma Físico", informar de novembro a dezembro (em 2011); e de janeiro a dezembro (quando houver adesão para os demais anos 2012, 2013, 2014). Como o curso ocorre no mesmo ano da aba, indica-se apenas o mês inicial e o final.
- Clique em salvar.

# f) A subação 2.5.4.14 refere-se ao Curso Programa Nacional de Alimentação Escolar

- Escolher em qual ano pretende-se que as pessoas sejam formadas. Clique sobre a aba de 2011, 2012, 2013 ou 2014, conforme o caso. Pode-se inserir informação em mais de um ano, conforme o planejado pela equipe municipal.
- No campo "Quantidade", que se refere à unidade de medida, informar o número de pessoas que deverão ser formados no Curso Programa Nacional de Alimentação Escolar.
- No campo "Cronograma Físico", informar de novembro a dezembro (em 2011); e de janeiro a dezembro (quando houver adesão para os demais anos 2012, 2013, 2014). Como o curso ocorre no mesmo ano da aba, indica-se apenas o mês inicial e o final.
- Clique em salvar.

**g)** A **subação 2.5.4.15** refere-se ao Curso Fundo de Manutenção e Desenvolvimento da Educação Básica e de Valorização dos Profissionais da Educação – Fundeb.

- Escolher em qual ano pretende-se que as pessoas sejam formadas. Clique sobre a aba de 2011, 2012, 2013 ou 2014, conforme o caso. Pode-se inserir informação em mais de um ano, conforme o planejado pela equipe municipal.
- No campo "Quantidade", que se refere à unidade de medida, informar o número de pessoas que deverão ser formados no Curso Fundo de Manutenção e Desenvolvimento da Educação Básica e de Valorização dos Profissionais da Educação - Fundeb.
- No campo "Cronograma Físico", informar de novembro a dezembro (em 2011); e de janeiro a dezembro (quando houver adesão para os demais anos 2012, 2013, 2014). Como o curso ocorre no mesmo ano da aba, indica-se apenas o mês inicial e o final.
- Clique em salvar.

### h) A subação 2.5.4.16 refere-se ao Curso Prestação de Contas

- Escolher em qual ano pretende-se que as pessoas sejam formadas. Clique sobre a aba de 2012, 2013 ou 2014, conforme o caso. Pode-se inserir informação em mais de um ano, conforme o planejado pela equipe municipal.
- No campo "Quantidade", que se refere à unidade de medida, informar o número de pessoas que deverão ser formados no Curso Prestação de Contas.
- No campo "Cronograma Físico", informar de novembro a dezembro (em 2011); e de janeiro a dezembro (quando houver adesão para os demais anos 2012, 2013, 2014). Como o curso ocorre no mesmo ano da aba, indica-se apenas o mês inicial e o final.
- Clique em salvar.

### i) A subação 2.5.4.17 refere-se ao Curso Controle Social

- Escolher em qual ano pretende-se que as pessoas sejam formadas. Clique sobre a aba de 2011, 2012, 2013 ou 2014, conforme o caso. Pode-se inserir informação em mais de um ano, conforme o planejado pela equipe municipal.
- No campo "Quantidade", que se refere à unidade de medida, informar o número de pessoas que deverão ser formados no curso Controle Social.

- No campo "Cronograma Físico", informar de novembro a dezembro (em 2011); e de janeiro a dezembro (quando houver adesão para os demais anos 2012, 2013, 2014). Como o curso ocorre no mesmo ano da aba, indica-se apenas o mês inicial e o final.
- Clique em salvar.

### j) A subação 2.5.4.18 refere-se ao Curso SIOPE

- Escolher em qual ano pretende-se que as pessoas sejam formadas. Clique sobre a aba de 2012, 2013 ou 2014, conforme o caso. Pode-se inserir informação em mais de um ano, conforme o planejado pela equipe municipal.
- No campo "Quantidade", que se refere à unidade de medida, informar o número de pessoas que deverão ser formados no Curso SIOPE.
- No campo "Cronograma Físico", informar de novembro a dezembro (em 2011); e de janeiro a dezembro (quando houver adesão para os demais anos 2012, 2013, 2014). Como o curso ocorre no mesmo ano da aba, indica-se apenas o mês inicial e o final.
- Clique em salvar.

### 1.5. Exclusão de subações

O **Programa FormAção pela Escola** oferece qualificação por meio dos seguintes cursos:

- Curso Tutoria
- Curso Competências Básicas
- Curso Programa Dinheiro Direto na Escola PDDE
- Curso Programas de Transporte Escolar
- Curso Programas do Livro PLI
- Curso Programa Nacional de Alimentação Escolar
- Curso Fundo de Manutenção e Desenvolvimento da Educação Básica e de Valorização dos Profissionais da Educação - Fundeb -
- Curso Prestação de Contas
- Curso Controle Social para uma Gestão Cidadã
- Curso SIOPE

Caso o estado/município não queira fazer a adesão a um dos cursos, basta clicar no ícone imprese a curso. Mas, lembre-se que é interessante capacitar os gestores, conselheiros, enfim todas as equipes que atuam na gestão e no controle social dos recursos financeiros que o município/Estado recebe para melhoria da qualidade pedagógica da educação e fortalecimento do controle social.

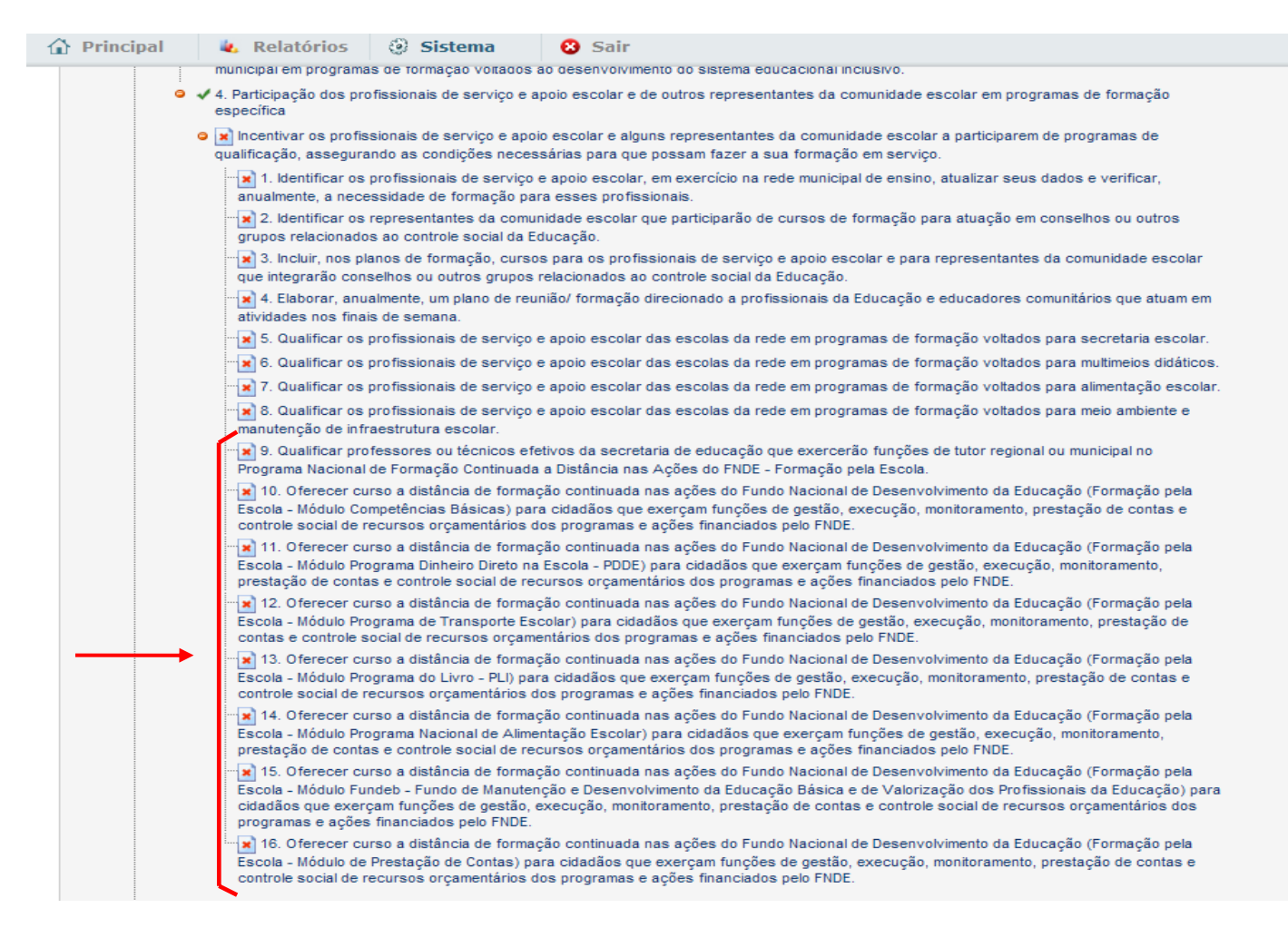

(Depois de excluída, a subação pode ser recuperada.)

**OBSERVAÇÃO: Subações sem preenchimento.** Caso o estado/município não queira fazer solicitação de algum dos cursos oferecidos, basta deixar a subação referente àquele determinado curso sem preenchimento.

### 1.6. Informações Adicionais sobre o Programa

O Fundo Nacional de Desenvolvimento da Educação (FNDE) disponibiliza informações sobre o **Programa FormAção pela Escola** no seu portal (<u>http://www.fnde.gov.br</u> no link Formação pela Escola).

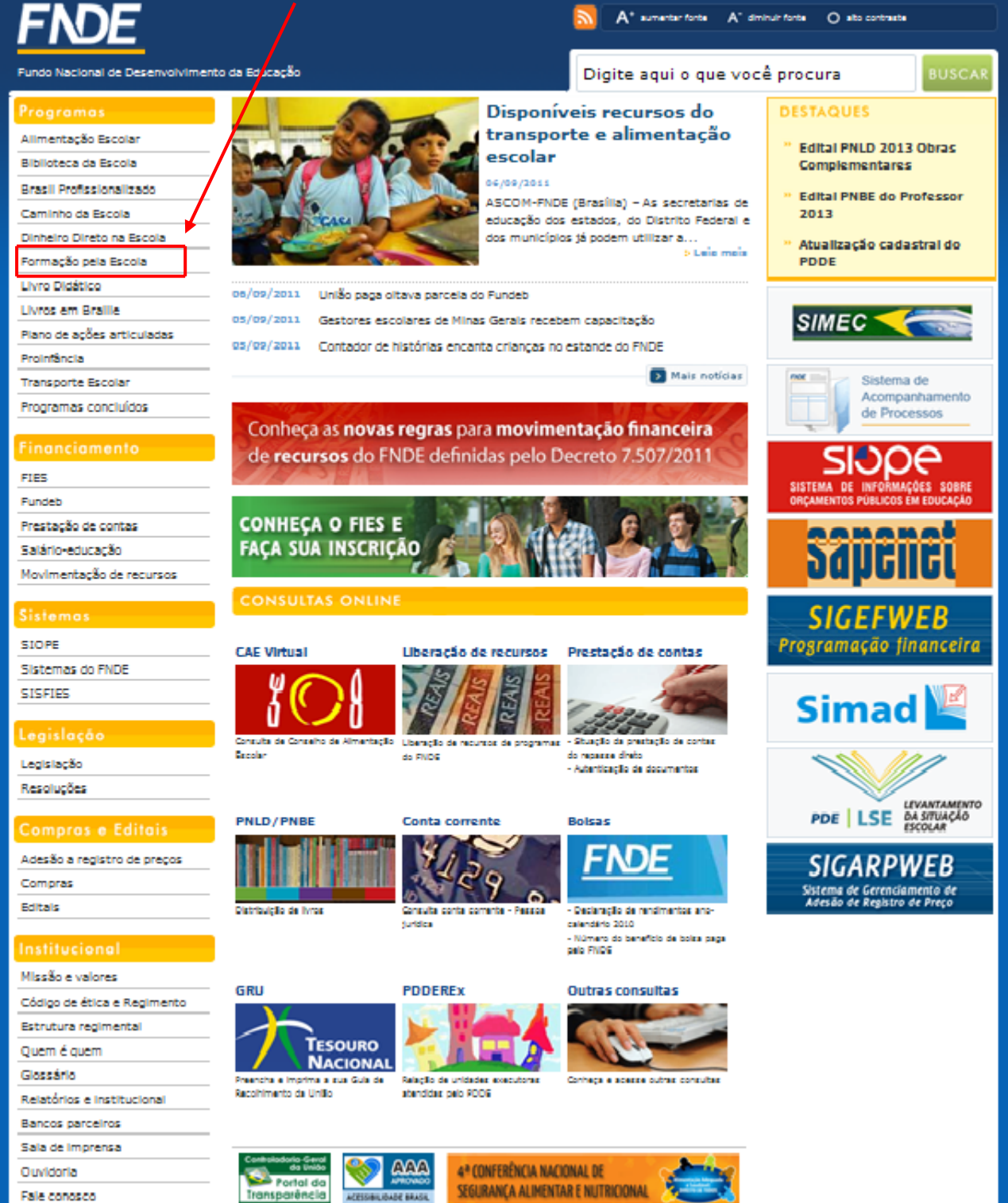

Webmall

Portal da Transparência O estado/município também pode contatar a equipe responsável pelo programa:

a) em:

Fundo Nacional de Desenvolvimento da Educação Diretoria de Assistência a Programas Especiais - DIPRO Programa Nacional de Formação Continuada a Distância nas Ações do FNDE – FormAção pela Escola.

SBS, Quadra 2, Bloco L, Edifício Lino Martins – 4º andar - sala 403 – Brasília/DF CEP 70.070-120

b) pelos telefones:

#### Telefones: (61) 2022-5881 / 2022-5895 / 2022-5959/ 2022-5819/2022-5974/2022-5970/2022-5923/2022-5913

**IMPORTANTE:** se o estado/município tiver dificuldades no preenchimento das subações do PAR, deve contatar a equipe técnica do PAR pelos telefones abaixo:

## Telefones: (61) 2022-5802 / 5924 / 5928/ 5961 / 5813 / 5831 / 5953 / 5902 / 5930 (no FNDE)

Acesse periodicamente os portais do Ministério da Educação (www.mec.gov.br) e do Fundo Nacional de Desenvolvimento da Educação (www.fnde.gov.br) para acompanhar as notícias sobre o Plano de Desenvolvimento da Educação (PDE).